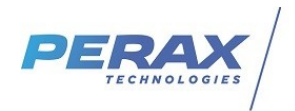

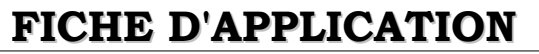

P400Xi-Connexion Superviseur

### PARAMÉTRAGE DU P400XI EN VUE D'UNE DEMANDE DE CONNEXION VERS UN SUPERVISEUR (LIAISON PERMANENTE)

# **RÉPERTOIRE DES ÉVOLUTIONS**

| Version | Date     | Auteur          | Nature des modifications                         | Pages  |
|---------|----------|-----------------|--------------------------------------------------|--------|
| Е       |          |                 |                                                  |        |
| D       |          |                 |                                                  |        |
| С       |          |                 |                                                  |        |
| В       | 15/04/21 | Pascal Nguyen   | Version scadacall / N°s des ports/Esclave modbus | 2/3    |
| А       | 22/12/11 | Thierry Caballé | Création du document                             | Toutes |

Dans le cadre d'une liaison permanente (ADSL, GPRS, ...) entre un P400Xi et un superviseur, celui-ci reste maître du dialogue. Si votre connexion le permet, vous pouvez programmer un dialogue permanent; les informations étant alors rafraîchies de manière continue.

Par contre, si vous espacez vos interrogations, le P400Xi doit pouvoir signaler au superviseur qu'un nouvel événement est apparu, impliquant un dialogue, afin de récupérer ses nouvelles données.

Cette procédure décrit le paramétrage du P400Xi dans le cadre d'une liaison avec le superviseur Topkapi.

## **1 VERSIONS DES LOGICIELS**

### Topkapi :

Cette fonctionnalité est disponible à partir de la version 5.0 avec un protocole Perax32 datant du 20/12/2011. (a)

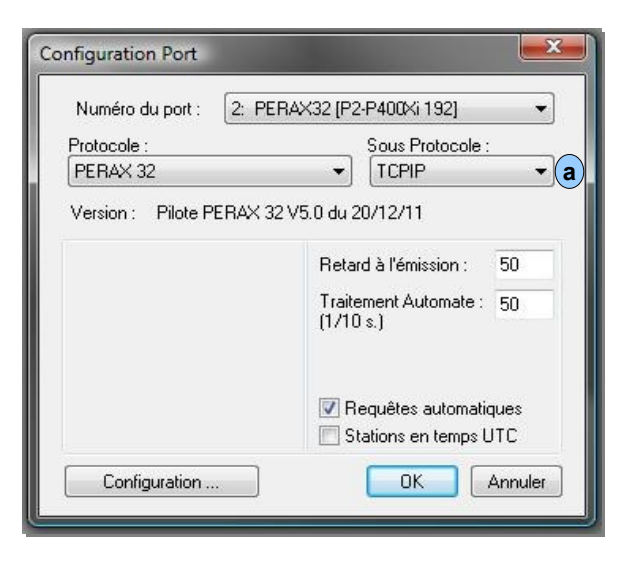

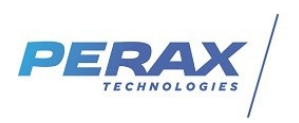

### P400Xi :

Il doit être équipé d'une PxiCPU de version 6.20 au minimum avec l'option LOG/XIAPPELSUPER obtenue en mettant à jour l'automate avec le fichier scadacall\_1.2.1\_arm.ipk . (b)

Module disponible sur notre site : https://www.perax.com/club/mises-a-jour-p400xi/pxiapp-scadacall/#post-95

| + Informations automate                                                                        |
|------------------------------------------------------------------------------------------------|
| Version : Version 6.20                                                                         |
| Version BOOT : ERROR                                                                           |
| Version noyau : Linux release 2.6.31-00063-gd2c972e-dirty, build #138 Wed May 18 11:56:48 CEST |
| N* de série PXIBASE/PXICPU : \$0223                                                            |
| Heure sur l'automate : 22/12/2011 08:45:33                                                     |
| Adresse MAC : 00:00:06:76:E7:47                                                                |
| Clef MD5 : 63316639343337616537326362336135                                                    |
| Code station : 192                                                                             |
| Code station étendu : 192                                                                      |
| Compatibilité P200x : 0                                                                        |
| Date fichier de conf : 21/12/2011 15:51:12                                                     |
| Génération des appels sur événement : Activé                                                   |
| Inscriptions au journal de bord : Activé                                                       |
| Nom fichier config : /var/parameters/configuration.xml                                         |
| Nom station : AP4 - 1.3.17.1                                                                   |
| Nombre max de lignes de mémo par voie : 20000                                                  |
| Nombre Maximum de lignes dans le journal : 500                                                 |
| Nombre Maximum de lignes dans le journal de comm : 600                                         |
| Nombre Maximum de lignes de mémo disponibles : 47000                                           |
| Nombre maximum de voies : 1500                                                                 |
| Offset GMT : 0                                                                                 |
| Option 1 : LOGP/XISGPRS                                                                        |
| Option 2 : LOGP/XISNTP                                                                         |
| Option 3 : LOGP/XIPXIEDF                                                                       |
| Option 4 : LOGP/XIVOCAL                                                                        |
| Option 5 : LOGP/XIAPPELARLEQUIN                                                                |
| Option 6 : LOGP/XISRVPING                                                                      |
| Option 7 : LOGP/XIST                                                                           |
| Option 8 : LOGP/XIAPPELSUPER (b)                                                               |

### Arlequin\_P400Xi :

Le paramétrage est possible à partir de la version 1.3.17.2

## 2 PARAMÉTRAGE DU PORT TOPKAPI

Après vous être assuré d'avoir la bonne version du protocole Perax32, voici le paramétrage à mettre en place dans la déclaration du port :

| ort logique n°2                                                                                                    |                                                                                                    | ×                   |  |
|----------------------------------------------------------------------------------------------------|----------------------------------------------------------------------------------------------------|---------------------|--|
| TOPKA<br>Pilote PERAX 32                                                                                                    | PLVISION<br>V5.0 du 20/12/11<br>- Liaison multinoints (Série, radio ou TCPIE                                                                                                    | 1                   |  |
| Longueur maximun des trames<br>(entre 30 et 120)<br>Nombre de tentatives d'émission<br>avant erreur:<br>Ne pas lire les memos sur appel entrant<br>Liaison téléphonique | <ul> <li>✓ Interrogation cyclique des stations</li> <li>✓ Lire des données horodatées à chaq</li> <li>Pause entre l'interrogation de deux<br/>stations (secondes)</li> <li>Pause entre deux cycles d'interrogation<br/>des stations (secondes)</li> </ul> | ,<br>60<br>60       |  |
| Connexion automatique en cas de télécommande Présentation obligatoire du numéro d'appelant Lire les codes étendus                                                       | Mise à l'heure à partir de (HH:MM) 00:30<br>Paramétrage avancé<br>☑ Mettre à l'heure les stations                                                                                                    |                     |  |
| wise au point                                                                                                    | Mettre à jour l'image mémoire sur télé<br>Port de communication TCP                                                                                                    | 502 C               |  |
| Connexions IP Entrantes           Image: A l'écoute de connexions entrantes         Image: A l'écoute de connexions entrantes                                           | P                                                                                                    | ort: 10000 <b>b</b> |  |

Cochez la case validant l'écoute des « Connexions IP Entrantes a dialogue.

En communication entrante sur Topkapi .(b)

En communication sortante de Topkapi vers le P400xi . 😮

Ces numéros de port seront à configurer à l'identique dans le paramétrage du P400Xi décrit dans les pages suivantes.

et renseignez les numéros de ports concernés par ce

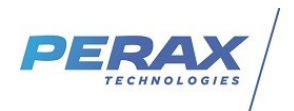

# 3 PARAMÉTRAGE DU P400XI

Lancez le logiciel Arlequin\_P400Xi et éditez votre configuration.

### 3.1 COMMUNICATIONS ENTRANTES

Pour permettre les appels de Topkapi vers le P400xi il faut déclarer ce dernier en modbus esclave .

Allez dans la partie « Protocoles  $\rightarrow$  Esclave modbus  $\rightarrow$  Type de liaison » et renseignez la connexion et le port avec votre superviseur.

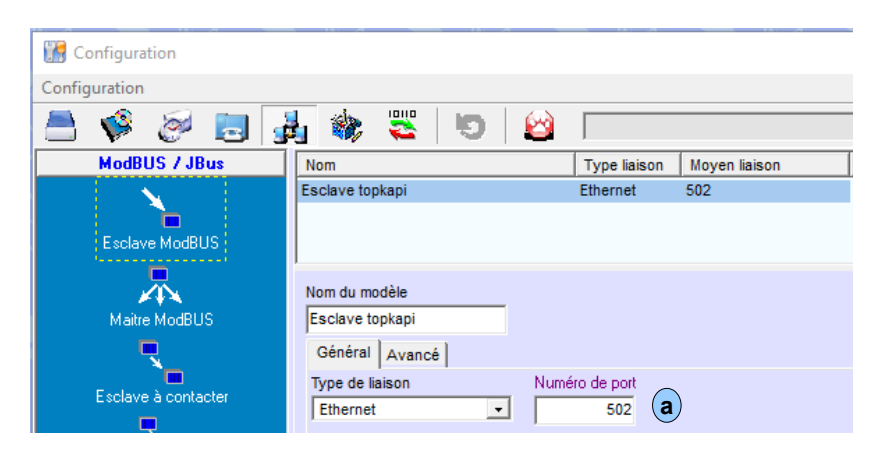

Le numéro de port **a** doit être à l'identique de celui paramétré au chapitre 2 **c**.

Nota : si le P400xi est esclave ethernet d'un autre appareil il vaut mieux ajouter une autre connexion ethernet esclave modbus sur un autre port (503, 504 ... par exemple) afin de séparer les échanges .

### **3.2 COMMUNICATIONS SORTANTES**

Allez dans la partie « Communications → Paramètres d'appel → Adresses IP » et renseignez la connexion avec votre superviseur.

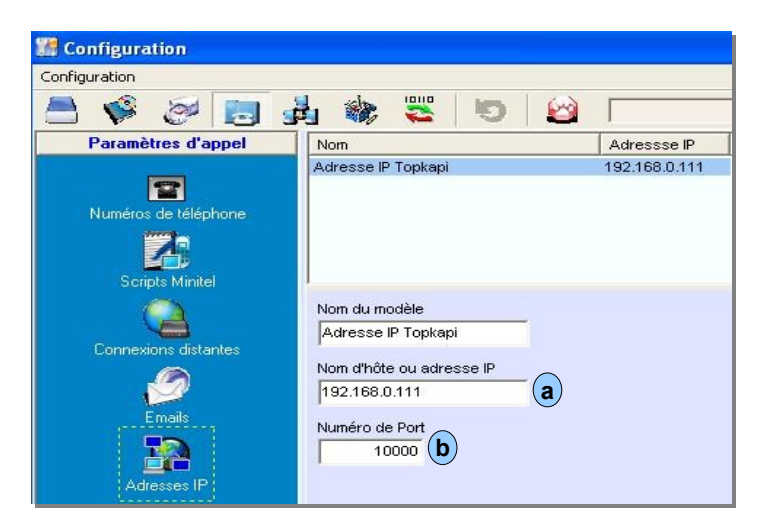

- Nom d'hôte ou adresse IP : (a)
  - le moyen de connexion avec le poste central (nom de l'ordinateur ou son adresse IP sur le réseau)
- Numéro de Port : b
  - le port que vous avez préalablement paramétré dans votre superviseur (voir le chapitre 2(b)).

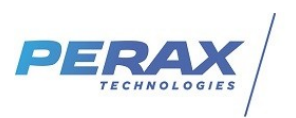

Renseignez ensuite votre nouveau destinataire « Communications  $\rightarrow$  Configuration des appels  $\rightarrow$  Agenda/destinataire » .

| 🞆 Configuration                         |                         |                                      |                                             |
|-----------------------------------------|-------------------------|--------------------------------------|---------------------------------------------|
| Configuration                           |                         |                                      |                                             |
| 📇 🗳 🤕 🛓                                 | lj 🎄 🌉 🔟 🙆              | [                                    |                                             |
| Paramètres d'appel                      | Nom                     | Lettre Type                          | Moyen Paramètre d'appel Modem               |
| Configuration des appels                | Destinataire Topkapi IP | A Superviseur via TCP/IP             | Adresse IP Topkapi                          |
| Agenda / destinataire                   |                         |                                      |                                             |
|                                         | Nom du modèle           | Acquittement                         | Activé uniquement suivant l'état de la voie |
| 1 A A A A A A A A A A A A A A A A A A A | Destinataire Topkapi IP | Aucun                                | ·                                           |
| Appels périodiques                      | Type d'appel            | Moyen d'appel                        | Moyen de communication TCP/IP               |
| 2                                       | Superviseur via TCP/IP  | Adresse IP Topkapi (d)               | Réseau local                                |
| <b>`</b>                                | Validité                | Voie recevant le résultat de l'appel |                                             |
| Appels entrants                         | Toujours                | •                                    |                                             |
|                                         |                         |                                      | Voie active pendant la communication        |

- Type d'appel : 📀
  - « Superviseur via TCP/IP »
- Moyen d'appel : d
- le paramétrage précédent ...
- Moyen de communication TCP/IP : e
- choisissez votre support de communication (un paramétrage complémentaire sera peut-être nécessaire suivant la liaison choisie).

Il ne vous reste plus qu'à déclarer un nouveau cycle d'appels, avec ce destinataire, et à l'associer aux voies devant déclencher un appel vers le superviseur.

| Paramètres d'appel       | Nom                                                                                                    | N°                         | Cycle                                                                                                    |                                                                                                    |
|--------------------------|----------------------------------------------------------------------------------------------------|----------------------------|----------------------------------------------------------------------------------------------------|----------------------------------------------------------------------------------------------------|
| Configuration des appels | Appel Topkapi IP                                                                                                    | 1                          | A5A5A5Z2                                                                                                    |                                                                                                    |
| Configuration des appels | Nom du modèle         Appel Topkapi IP         Numéros         Appels         3         5         2         Destinataires disponibles         Image: Appel Contraction of the second second se | 1<br>omatiqu<br>rempo<br>5 | Cycle numéri           A5A5A5Z2           Déroulement           T + (00:001:0           T + (00:001:0           T + (00:001:0           T + (00:001:0           T + (00:001:0           T + (00:01:0           T + (00:13:0           T + (00:13:0           T + (00:13:0           T + (00:13:0           T + (00:13:0           T + (00:25:0           T + (00:25:0           T + (00:30:0           T + (00:31:0 | détaillé<br>0) Appel de A<br>0) Temporisation de 5 minute(s)<br>0) Appel de A<br>0) Temporisation de 5 minute(s)<br>0) Appel de A<br>0) Temporisation de 5 minute(s)<br>0) Appel de A<br>0) Temporisation de 5 minute(s)<br>0) Appel de A<br>0) Temporisation de 5 minute(s)<br>0) Appel de A<br>0) Temporisation de 5 minute(s)<br>0) Appel de A |
|                          | <ul> <li>Appel séquentiel des destinataires</li> <li>Auto acquittement pendant le cycle</li> </ul>                                                                                                    |                            |                                                                                                    |                                                                                                    |

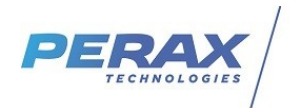

# 4 MISE AU POINT

En affichant le suivi du port Ethernet ( « Outils  $\rightarrow$  Afficher les échanges d'un port série  $\rightarrow$  Ethernet  $\rightarrow$  Démarrer »), voici les différents cas d'échanges (les paramètres « adresse IP » & « numéro de port » sont différents sur ces exemples par rapport aux recopies d'écrans précédentes).

demande acceptée par le superviseur :

| 13/12 18:43:15 connexion to xmlrpc server 192.168.15.59 :11180                                                                                                    | 1  |
|----------------------------------------------------------------------------------------------------|----|
| 13/12 18:43:15 : XmlRpcClient::execute: method scada.StationCall ( connectionState 0).                                                                                      |    |
| 13/12 18:43:15 : XmlRpcClient::doConnect: fd 4.                                                                                                    |    |
| 13/12 18:43:15 : XmlRpcClient::writeRequest (attempt 1):[\$0A]POST /RPC2 HTTP/1.1[\$0D][\$0A]User-Agent: XMLRPC++ 0.7                                                       | ŞC |
| 13/12 18:43:15 : XmlRpcClient::writeRequest: wrote 316 of 316 bytes.                                                                                                    |    |
| 13/12 18:43:20 : XmlRpcClient::readResponse (read 128 bytes)                                                                                                    | 1  |
| 13/12 18:43:20 : response:[\$0A] xml version='1.0'? [\$0A] <methodresponse>[\$0A]<param/>[\$0A]<param/>[\$0A]<value><str< td=""><td>nς</td></str<></value></methodresponse> | nς |
| 13/12 18:43:20 : XmlRpcClient::execute: method scada.StationCall completed.                                                                                                 | 1  |
| 13/12 18:43:20 call request has accepted by scada                                                                                                    | 1  |
|                                                                                                    |    |

pas de serveur xmirpc configurée au port paramétré :

| <     |           | •                                                                                                    |
|-------|-----------|----------------------------------------------------------------------------------------------------|
| 13/12 | 18:41:57  | error when connecting to xmlrpc server                                                                     |
| 13/12 | 18:41:57  | : Error in XmlRpcClient::writeRequest: write error (error 111).                                            |
| 13/12 | 18:41:57  | : XmlRpcClient::writeRequest (attempt 1):[\$0A]POST /RPC2 HTTP/1.1[\$0D][\$0A]User-Agent: XMLRPC++ 0.7[\$0 |
| 13/12 | 18:41:57  | : XmlRpcClient::doConnect: fd 4.                                                                           |
| 13/12 | 18:41:57  | : XmlRpcClient::execute: method scada.StationCall ( connectionState 0).                                    |
| 13/1  | 2 18:41:5 | 7 connexion to xmlrpc server 192.168.15.59 :11180                                                          |

pas d'équipement répondant à l'adresse paramétrée :

| 13/12 | 8:42:20 connexion to xmlrpc server 192.168.0.59 :11180                               |
|-------|--------------------------------------------------------------------------------------|
| 13/12 | 8:42:20 : XmlRpcClient::execute: method scada.StationCall ( connectionState 0).      |
| 13/12 | 8:42:20 : XmlRpcClient::doConnect: fd 4.                                             |
| 13/12 | 8:42:20 : XmlRpcSource::close: closing socket 4.                                     |
| 13/12 | 8:42:20 : XmlRpcSource::close: done closing socket 4.                                |
| 13/12 | 8:42:20 : Error in XmlRpcClient::doConnect: Could not connect to server (error 101). |
| 13/12 | 8:42:20 error when connecting to xmlrpc server                                       |

En cas de problème de communication, veuillez contrôler, avec votre administrateur réseau, la disponibilité du port que vous avez paramétré (antivirus, pare-feu, ...).

l